# 课程网络考试系统操作说明

## 中国石油大学(北京)网络与继续教育学院

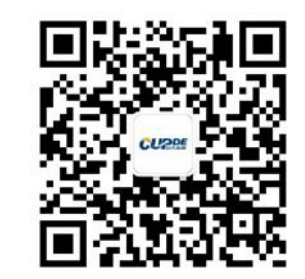

请关注"石大成教"微信公众号!

# 一、网络考试前的准备工作

# ● 硬件

- ➢ 能联网的电脑(不支持苹果系统)
- ▶ 摄像头: 与电脑连接的普通摄像头,或者电脑自带的摄像头
- ▶ 自然环境:光线充足,避免逆光操作

## 一、网络考试前的准备工作

● 软件

- ▶ 畅通的网络,WIN7及以上windows操作系统
- ▶ 摄像头要求200万像素(或以上)
- ▶ 网络考试系统

考生端下载安装考试系统: 见考试通知附件"中国石油大学-网考客户端" 第一步: 下载考试系统

◇ 中国石油大学-网考客户端-1.9.2-正式版.exe

第二步:下载成功后,双击"中国石油大学-网考客户端",即进入考试系统

二、网络考试系统操作(学生端)

1. 进入网络考试系统界面——

考生输入账号、密码,进入网络考试练习系统—-

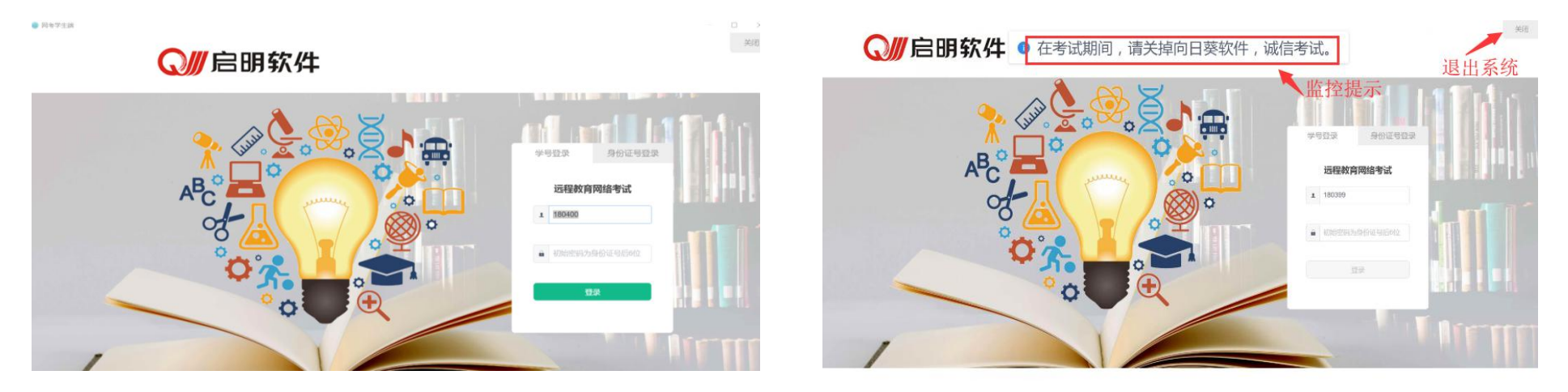

说明:参加课程考试的学生,账号为学号,密码为个人身份证号的后六位 (包括最后一位大写英文字母 "X");

由于网速过慢或者初次登录,电脑可能会出现10—20秒白屏,考生需要耐心等待;如果白屏时间过长,请查看电脑网络是否正常,或将电脑360杀毒功能关闭;考生也可选择按"ALT+F4"键操作,退出系统,然后再重新进入

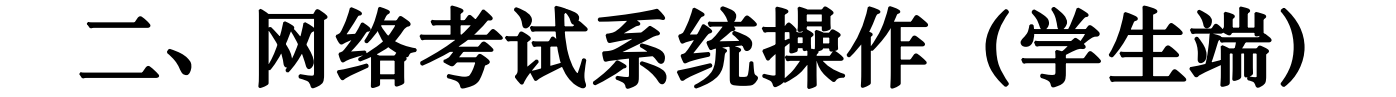

1. 进入网络考试系统界面——

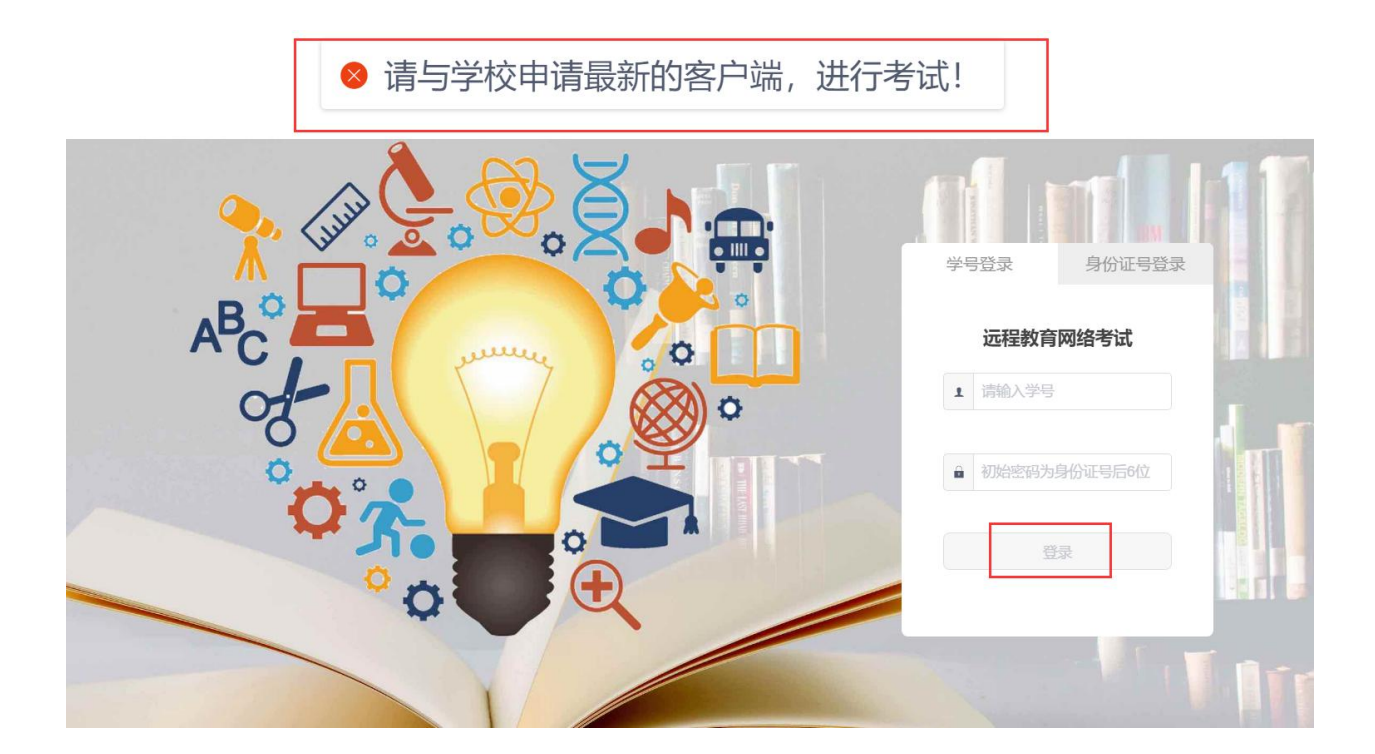

出现此页面学生登录学院官网(www.cupde.cn)—点击"我要考试"下载最新考试端!

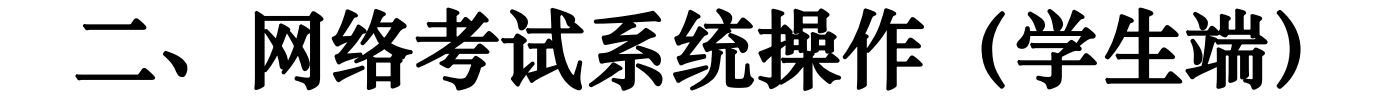

1. 进入网络考试系统界面一

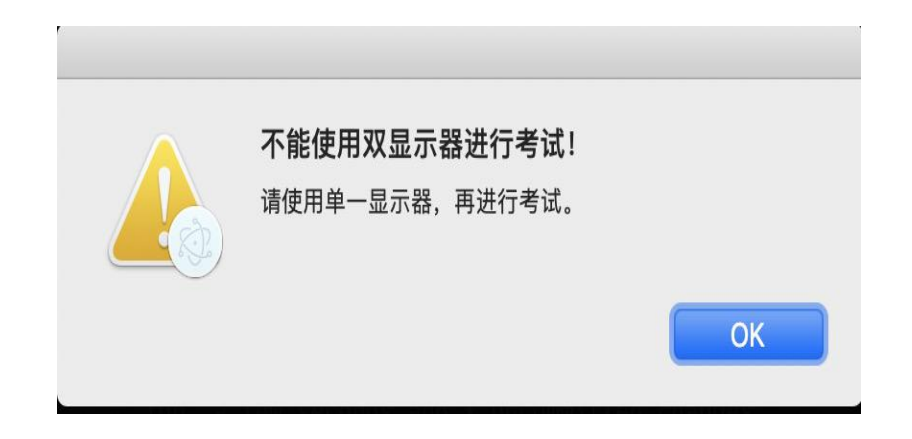

考生端加入双屏显示控制,当考生通 过显示器进行分屏考试时,系统在登录 时会弹出提示,直到学生关闭双显示器, 才可进行正常考试。

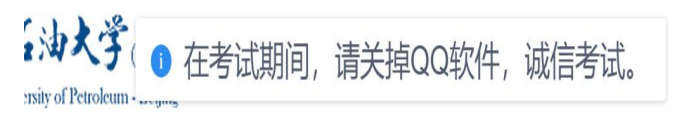

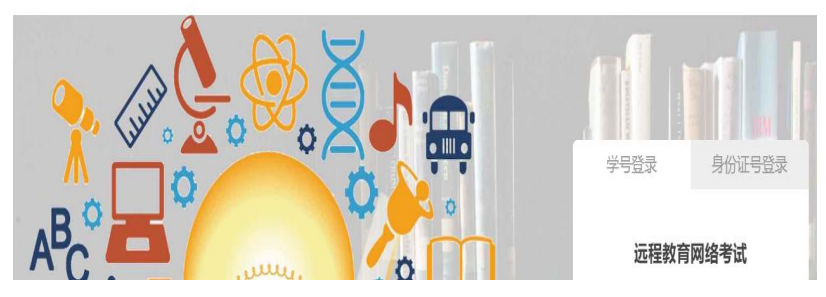

考生端加入防远程控制,当考生电脑 登录qq时,系统在登录时会弹出提示, 学生需关闭qq,等待两分钟才可进行正 常考试。

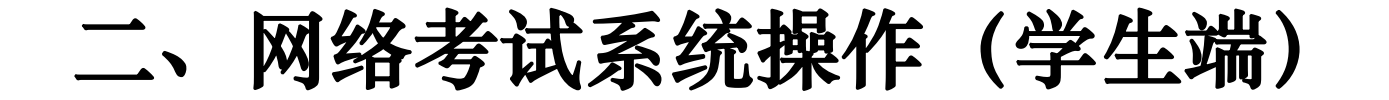

2. 在考试列表页,点击右上方的考试姓名,可以看到个人信息列表,如果有问题及时与学习中心老师联系

| <b>〇川</b><br>启明软件                      | 当前所在位置: 在线* | 皆试 |    |                                                 |        | 演    |           |
|----------------------------------------|-------------|----|----|-------------------------------------------------|--------|------|-----------|
|                                        | 课程          | 层次 | 专业 | 考试开放时间                                          | 剩余考试次数 | 底照   |           |
| <ul> <li>在线考试</li> <li>在线练习</li> </ul> | 大学英语        | 不限 |    | 2018-11-01 00:00:00<br>~<br>2018-12-31 00:00:00 | 99     | 学号   | YS2018001 |
| <ul> <li>高线考试</li> </ul>               |             |    |    | 2010-12-01 00.00.00                             |        | 身份证号 | YS2018001 |
| ◎ 修改密码                                 |             |    |    |                                                 |        | 学习中心 | 演示中心      |
|                                        |             |    |    |                                                 |        | 19   | 政密码       |

## 二、网络考试系统操作(学生端)

3. 进入考试系统后,点击"在线练习"——进入到练习界面

| 同業件                                                   | 当前所在位置:在线练习              |                                                 |      |       |       |       |           |
|-------------------------------------------------------|--------------------------|-------------------------------------------------|------|-------|-------|-------|-----------|
| <ul> <li>在线考试</li> <li>在线考试</li> </ul>                | 选择考试批次: 2018年12月练习<br>课程 | ~ 考试开放时间                                        | 练习次数 | 最近正确率 | 平均正确率 | 最高正确率 | 操作        |
| <ul> <li>在35年3</li> <li>高线考试</li> <li>修改密码</li> </ul> | 企业战略管理                   | 2018-11-14 00:00:00<br>~<br>2018-12-03 23:59:59 | 0    | 0%    | 0%    | 0%    | 进入练习 查看详情 |
|                                                       | 管理信息系统                   | 2018-11-14 00:00:00<br>~<br>2018-12-03 23:59:59 | 0    | 0%    | 0%    | 0%    | 进入练习 查看详情 |

- (1) 练习的作用是为了帮助学生在课程考试前进行有针对性的复习;
- (2) 每名考生的练习课程科目与考试课程科目一致;
- (3)每门课程的练习题目是固定的,学生可进行不限单次时间、不限次数的练习;
- (4)练习题没有提供答案,但会显示学生的练习次数、最近一次练习的正确率、平均正确 率及最高正确率;点击"查看详情"可查看练习情况;
- (5)练习题系统没有对考生进行人脸识别,也没有对练习情况进行实时的摄像监控。

# 二、网络考试系统操作(学生端)

## 4. 学生参加考试时, 点击"在线考试"一"进入考试界面"

| 在位置: <b>在线</b> 考 | 学试 |    |        |        |      |     |
|------------------|----|----|--------|--------|------|-----|
| 课程               | 层次 | 专业 | 考试开放时间 | 剩余考试次数 | 操    | 作   |
| 大学英语             | 不限 |    |        |        | 进入考试 | 客观分 |

- (1) 正式考试系统中包含本季考试学生应该完成的所有的考试课程,含补考课程;
- (2) 每门课程提供3次考试机会,每门课程的考试时间为2小时;
- (3) 考试系统首先对考生进行人脸识别,在考试过程中以随机抓拍考生照片的形式进行全程监控。

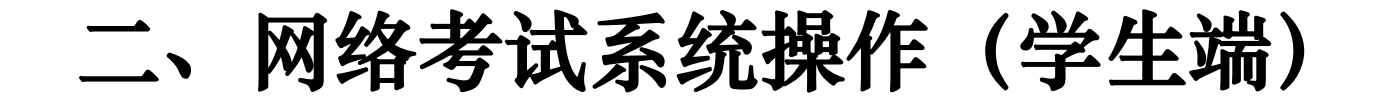

5. 点击"进入考试"之后,进入考生身份(人脸)识别系统

|           |    |    |                                            |              |                  | 入脑深刻     | ~                                                 |
|-----------|----|----|--------------------------------------------|--------------|------------------|----------|---------------------------------------------------|
| 当前所在位置:在线 | 考试 | 去北 | #2:+TT+hn+/-]                              | 利ムお守い教       | 12.05            |          | 操作提示:<br>1.请先确保摄像头设备已连接并能正                        |
| 大学英语      | 辰次 | 21 | 2018-11-01 00:00:00<br>2018-12-31 00:00:00 | 제가수비사회<br>99 | (東下)<br>进入考试 客观分 |          | 常工作;<br>2.请保持光源充足,不要逆光操作;<br>3.请保证脸部正面面向摄像头,并适    |
|           |    |    |                                            |              |                  | 現在のJEERE | 当响整要新味证整门座印刷。要近人在侧识別画面;<br>4.系统识别通过后,将自动跳转进入考试界面; |

- **说明:** (1)身份(人脸)识别过程,请按照界面的"操作提示",点击"开始识别",进行身份验证。
  - (2)开始识别时,系统自动检测照片是否可以进行指定动作的验证,如果提示照片 不合格需联系所在学习中心老师更换照片。
  - (3)身份(人脸)识别的时间可能会稍长一些,请考生耐心等待。
  - (4) 避免遮挡脸部较严重的相片在进行指定动作时失败而浪费考试机会。

## 二、网络考试系统操作(学生端)

6. 完成考生身份(人脸)识别后,查看"考试说明",点击"开始答题"

#### 考试说明:

- (1) 本次考试为正式的课程考试,考试时间共2小时。
- (2) 本门课程共有3次考试机会。
- (3) 请预览本说明右侧的"试卷概览", 查看试卷的题型构成。
- (4) 在阅读"考试说明"后,点击"开始答题"或在倒计时完毕后,系统自动进入考试界面,全程提示考试时间,请考生在规定时间内完成考试。学生在"开始考试"后,答题至少30分钟方可提交试卷。
- (5) 考试过程中,请考生随时查看答题导航,确保试题全部作答完毕后,点击"交卷"。
- (6)提交试卷后,显示的是客观题分数,主观题在本季考试期结束后由教师批阅后给出分数。考生可根据客观题分数,自行选择是否重新进行本门课程的考试。
- (7) 本系统将对考生的考试情况进行全程监控,请诚信考试!

# 二、网络考试系统操作步骤 (学生端)

## 7. 点击"开始答题",进入正式的课程考试题界面

|                                                                                                    |                                                                            |                                                                                                    | 剩余时间 00:57:34                                                                                                    | 0/33                            |             | 全部 33 已答 🕘 标记 🤨 未答 🐻 🛛 💆 交後                                                                                                    |   |
|----------------------------------------------------------------------------------------------------|----------------------------------------------------------------------------|----------------------------------------------------------------------------------------------------|----------------------------------------------------------------------------------------------------|---------------------------------|-------------|----------------------------------------------------------------------------------------------------|---|
| 网络学生演                                                                                                    |                                                                            | ×                                                                                                    | ☆ 一、单选题(1 / 5) <sup>考试时长</sup>                                                                                                    | ● 请调整坐姿,                        | 诚信考试 考试监控提示 | 多选题 (20分)<br>1 2 3 4                                                                                                    | 2 |
| <b>学试说明</b><br>1. 本次考试为考前测试,主要目的显让考生熟练网考系统,考试却向共取0分钟。<br>2. <b>本系统将对考生的考试情况进行全程监控,清晰信考试</b> 、若考试过程存在违规行为,如监拍范围内无影像、光线过暗影像不清楚、一直低头不面向摄像头、抓拍照片与<br>系统成并不符。 影像不全、监持范围内出现提生人等,紧张将审核不通过,考试成绩记为分,在三次考试机会未用完的情况下考生还可重新考试。<br>3. <b>au就调查试仅有1次移动机。</b><br>4. 请预览本说明白霞的"试着概赏",直看试着的题型构成。<br>5. 在间读考试规则方后,点击开始启意。或在图计时方地后,系统自动进入考试界面,全程提示考试剩余时间,请考生在规定时间内完成考试。<br>6. 考试过程中,请考考期附近看看答题等时,确认试道全部忙答完地后,点击"支撑"。<br>7. 提交试卷后,显示本次考试客观题成绩,考生可根据成绩高低,自行选择最否重新进行本门课程的考试。系统记录最高成绩作为最后的考试成绩,若提交试卷后,考试<br>成绩显示力"将审核"的字样,说明考试过程提似存在违规行为,需审核。率级结果由所属学习中心告知。 | <b>科目:大学英语</b><br>试卷概赏(总分:175<br>1、单选题<br>2、多选题<br>3、判断题<br>4、填空题<br>5、简答题 | <ul> <li>(共6题,共19分)</li> <li>(共4题,共20分)</li> <li>(共4题,共20分)</li> <li>(共4题,共20分)</li> <li>(共4题,共20分)</li> <li>(共4题,共20分)</li> </ul> | <ol> <li>在一只小鸡破壳而出的时候,刚好有只乌龟结<br/>(3分)</li> <li>A:不要轻易模仿他人</li> <li>B:出门旅行应尽量轻装筛行</li> <li>C:蛋壳没有龟壳坚固</li> <li>D:有些人生不逢时</li> </ol> | 经过,从此以后这只小鸡就背着蛋壳过了一生,这即<br>养圈区域 | 史文字想告诉我们?   | 判断題 (2057)<br>1 2 3 4 5<br>境空題 (2057)<br>1 2 3 4<br>結普題 (2057)<br>1 2 3 4<br>描音題 (2057)<br>1 2<br>短文解析 (6057)<br>1 2 3 4 5 6 7 8 8 |   |
| 开始答题(俄计时:00:01:41)                                                                                                    |                                                                            | (共2题,共60分)<br>(共1题,共16分)                                                                                                    |                                                                                                    |                                 |             |                                                                                                    |   |
|                                                                                                    |                                                                            | 交考试成功                                                                                                    | 上一题                                                                                                    | 答题热镜<br>A、B、C、D来勾选选项。Y、N来勾选判断题。 | 1<br>张-不    |                                                                                                    |   |

**说明:**(1)答题页面会显示考试剩余时间、全部题目数量(黑色)、已答题数量(绿色)、标记题数量(黄色)、未答题数量(深红),以此提示考生考试进度;

- (2) 每道题目序号前有 ☆ 标记按钮,可用来标记有疑虑的题目;
- (3) 可用来取消之前的作答情况,重新提交本题答案;
- (4) 右侧答题导航区根据标号色块显示答题进度,点击标号则会显示切至该题。

## 二、网络考试系统操作步骤(学生端)

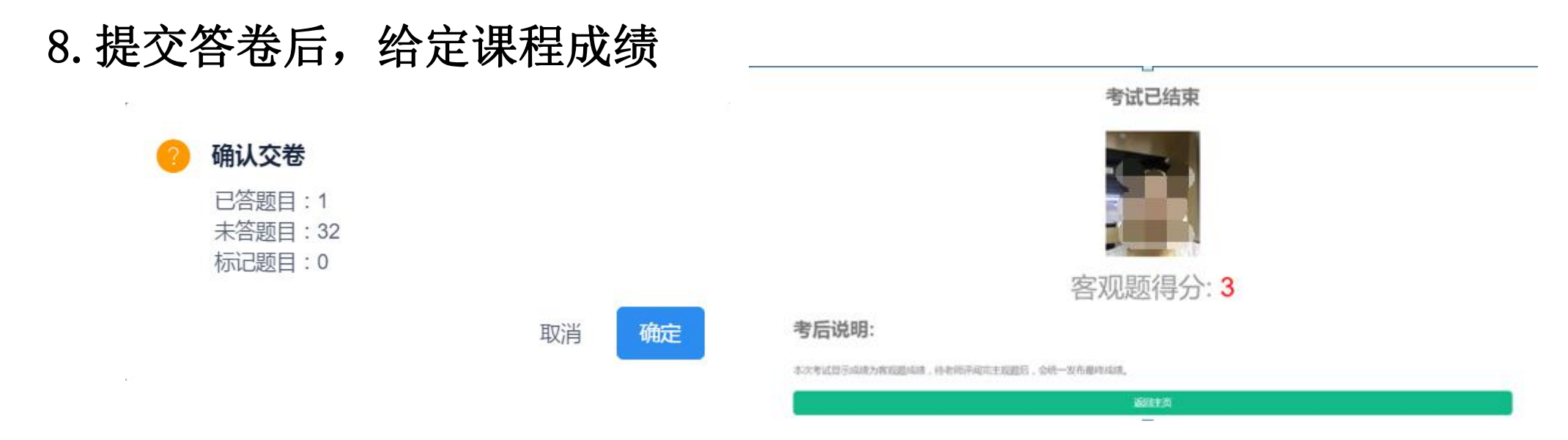

说明: (1) 在点击"交卷"后,确认答题情况,查看所有题目是否已全部作答。

(2) 在"确定"交卷后,系统会给出客观题分数.

(3) 主观题在本季考试期结束后由教师批阅后给出分数。考生可根据客观题分数,自行选择 是否重新进行本门课程的考试。

# 二、网络考试系统操作步骤(学生端)

8. 提交答卷后,给定课程成绩

考试已结束

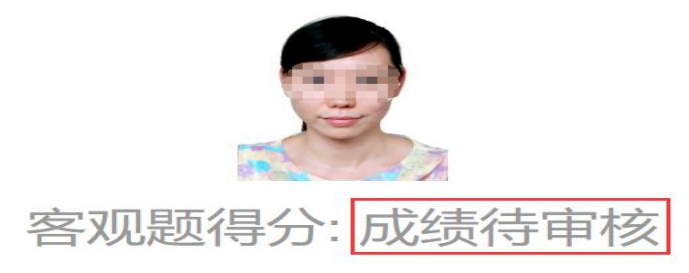

讳纪提示:

**成绩存疑,待审核!** 在考试过程中系统监测到考试过程中有疑是光线拍摄不足、摄像头被遮挡、其它人员入镜、非本人考试等情况,需要学校审核后,成绩 才会公布!

考后说明:

交卷后显示本次考试客观题得分;

主观题部分在考试结束后,由老师进行主观题批阅,最后给出考试得分。

返回主页

说明:在"确定"交卷后,系统可能会出现两种情况:

第一种:系统直接显示客观题分数。

第二种:系统不显示成绩,提示"成绩待审核"。如果出现这种情况,学生需要等待后续的进一步 审核和判定。如果审核通过,系统将显示客观题分数;如果审核不通过,本次考试没有成绩。

网络考试系统操作步骤 (学生端)

## 9. 客观题成绩查询

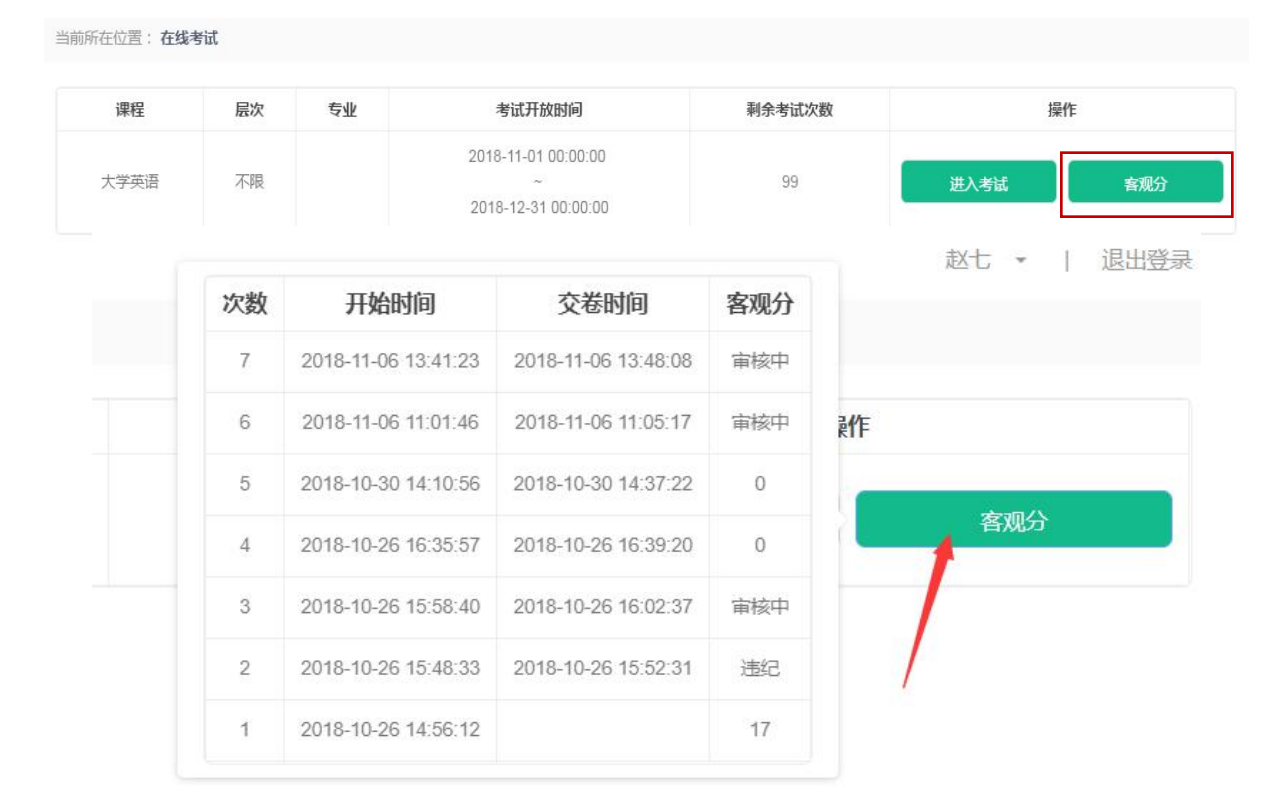

说明:

(1)"客观分"标识可以显示考试记录所得客观分成绩,将鼠标悬停在按钮上,即可看到成绩列表。(2)显示"审核中"表示成绩存在疑问,需要再次审核,显示"违纪"表示审核未通过,没有分数。

三、注意事项

**1**. 学生考试用的电脑必须自带摄像头,或者成功连接摄像头设备, 否则无法参加考试。

2. 学生在登录系统时可能遇到的问题

(1) 登录网考系统的用户名及密码错误问题。

账号为学号,密码为个人身份证号的后六位(包括最后一位大写英文字母"x")。

(2)系统提示用户名不存在——需要学生进入教学平台的学生工作室内查看是否有网考课程 (包括当学期选课以及需要补考的课程)。

三、注意事项

3. 在学生进入课程考试之前,通过身份(人脸)识别进入系统的常见问题

(1) 查看网考系统的照片是否为本人照片。如果确认是本人照片,根据网考操作说明调整电脑及摄像头;如果不是本人照片,请联系所在学习中心老师重新更换系统照片。

(2)在人脸识别过程中,如遇到无法开启摄像头不能进行识别的情况,请先将360杀毒等软件关闭,重新登录网考系统进行人脸识别。

——学生未能通过人脸识别,无法进入考试系统参加考试。

三、注意事项

#### 4. 学生在正式考试(答题)过程中可能遇到的情况

(1)考试系统的题目界面进行了防作弊处理,因此窗口全屏显示,且通过键盘操作无法切换到其它窗口。

(2)每门课程有3次考试机会。若考试过程中发生异常情况,包括答题界面无法 操作、断网、断电、软硬件故障等。

若故障处理时间在1小时之内,恢复考试状态后,系统将自动进入未完成的考试 界面,进行断点续考。断点续考不扣除考试次数,即剩余考试次数不变,故障处理 时间不计算在当下科目的考试时间内。

若故障处理时间若超出1小时,则需要重新进入当下科目的考试,当下科目的剩 余考试次数随之减少1次。

三、注意事项

## 4. 学生在正式考试(答题)过程中可能遇到的情况

(3)如有点击交卷失败、提交后成绩查询、出现闪退的问题,可能的原因是:学生误操作,如未到交卷时间点击交卷,或账号重复登录;或者考试人数过多,交卷过程出现问题,系统会记录每条考试成绩,后期为学生查询成绩。

(4)如果在网考的过程中遇到填空题或者计算题,需要录入公式或者符号的,因种种原因无法录入的,可以不写计算过程,直接给出答案。

三、注意事项

#### 5. 关于考试系统给出课程考试分数的相关问题

对于每门课程,学生须将各种题型全部作答后方可提交试卷。系统给出分数是客观题分数, 在本季考试期结束后,由任课教师批阅主观题分数。

(1)如果整套试题都是客观题,系统自动给出当次考试成绩。如果学生对当次成绩不满意,则可以重新参加本门课程考试,直到用完3次考试机会为止。系统自动选取3次考试中的最高分数 为本门课程的最终考试分数。

(2)如果整套试题都是主观题,在考试系统开放的时间段之内,学生可自行选择提交次数, 每门课程最多提交3次,待考试期结束系统关闭后,由任课教师给出学生最后一次提交试卷的分数。

(3)如果整套中试卷中既有客观题,也有主观题,系统给出当次考试的客观题分数。学生可 据此自行选择是否重新参加本门课程的考试,每门课程最多提交3次。本门课程的最终考试分数 是客观题的最高分数与同次考试的主观题分数之和。

三、注意事项

## 6. 关于考试系统的监控过程

在每次考试过程中,系统全程随机抓拍学生照片不少于5次。考试结束后,管理端会显示 抓拍详情及分析数据,包括:验证次数、成功次数、陌生人记录及成功率,为后期核对学生是 否诚信考试、判断其是否独立完成考试提供依据。

例如:出现了如图所示的情况,学生该门课程的考试分数无效。(注意:使用虚拟摄像头一律 取消成绩)

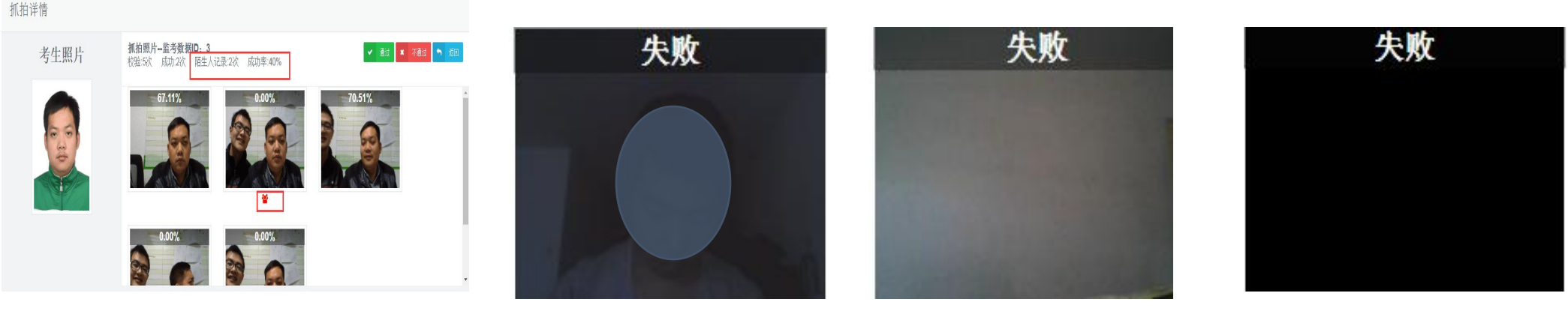

陌生人进入

光线不足

中途离开

未打开摄像头

# 三、注意事项

## 7. 网络课程考试的问题及反馈

(1) 在课程网考期间,如有任何问题,请随时与学习中心老师联系。

(2)请学习中心老师们及时了解和反馈学生的考试情况,以便及时有效地解决相关问题, 有助于学生顺利完成考试。

(3) 请学生在考试期间按照要求完成课程考试。

8. 请关注"石大成教"微信公众号。

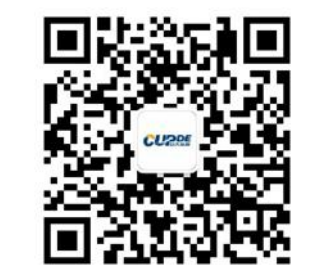

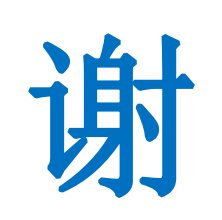

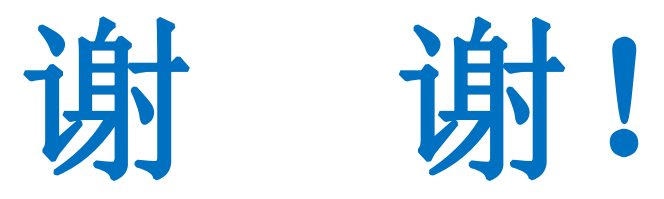